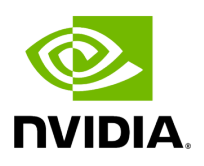

# Upgrading UFM on Docker Container

# **Table of contents**

| Upgrading UFM on Docker Container in Standalone Mode |
|------------------------------------------------------|
| Upgrading UFM Container in High Availability Mode    |

### i Note

Upgrade the UFM container based on the existing UFM configuration files that are mounted on the server. It is important to use that same directory as a volume for the UFM installation command. In the below example /opt/ufm\_files is used.

## Upgrading UFM on Docker Container in Standalone Mode

1. Stop the UFM Enterprise service. Run:

systemctl stop ufm-enterprise

2. Remove the existing docker image. Run:

docker rmi mellanox/ufm-enterprise:latest

3. Load the new UFM Enterprise docker image. Run:

docker pull mellanox/ufm-enterprise:latest

4. Run the docker upgrade command:

docker run -it --name=ufm\_installer --rm \
-v /var/run/docker.sock:/var/run/docker.sock \
-v /etc/systemd/system/:/etc/systemd\_files/ \
-v /opt/ufm/files/:/opt/ufm/shared\_config\_files/ \
mellanox/ufm-enterprise:latest --upgrade

5. Reload system manager configuration:

6. Start UFM Enterprise service:

systemctl start ufm-enterprise

### **Upgrading UFM Container in High Availability Mode**

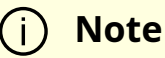

As of UFM version 6.14.0, UFM upgrade on HA supports in-service upgrade, meaning UFM can continue running during the steps of the upgrade, and there is no need to stop UFM before the upgrade (although this is also supported).

1. Remove the old docker image **from the standby server**. Run:

Stand-by# docker rmi mellanox/ufm-enterprise:latest

2. Pull the new UFM Enterprise docker image on the standby server. Run:

docker pull mellanox/ufm-enterprise:latest

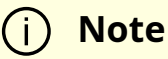

At this stage, the UFM container has been updated with the latest code. The UFM data, however, will be updated during the next UFM run.

3. Perform a failover to start UFM on the upgraded node. On the master node, run:

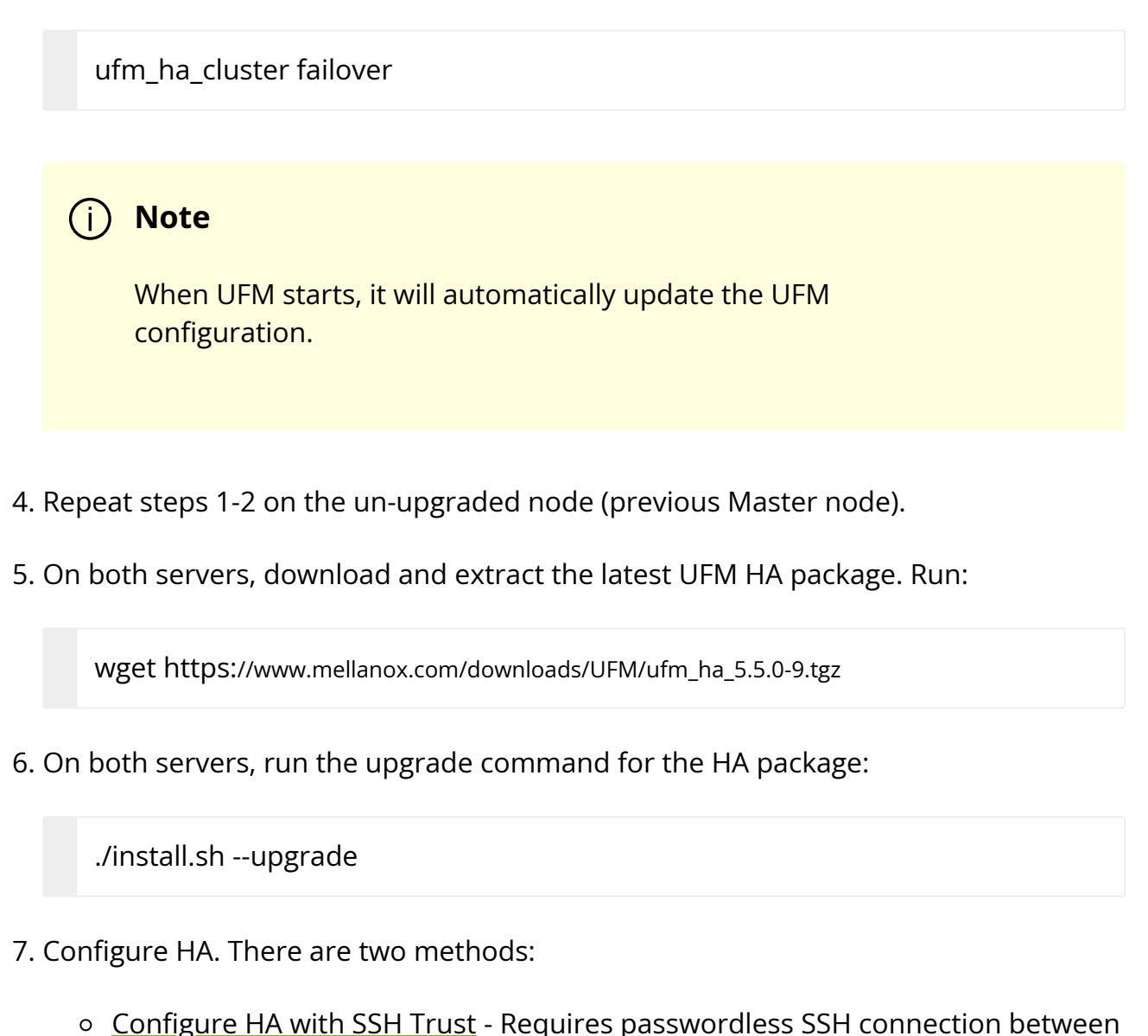

- the servers.
- <u>Configure HA without SSH Trust</u> Does not require passwordless SSH connection between the servers, but asks you to run configuration commands on both servers.

#### **Configure HA with SSH Trust**

- 1.
- 1. On the <u>master server only</u>, configure the HA nodes. To do so, from /tmp, run the configure\_ha\_nodes.sh command as shown in the below example

configure\_ha\_nodes.sh

- --cluster-password 12345678 \
- --local-primary-ip 10.10.50.1 \
- --peer-primary-ip 10.10.50.2 \
- --local-secondary-ip 192.168.10.1 \
- --peer-secondary-ip 192.168.10.2 \
- --no-vip

#### (i) Note

The script configure\_ha\_nodes.sh is is located under /usr/local/bin/, therefore, by default, you do not need to use the full path to run it.

#### (j) Note

The --cluster-password must be at least 8 characters long.

#### (i) Note

To set up a Virtual IP for UFM and gain access to UFM through this IP, regardless of which server is running UFM, you may employ the --no-vip OR --virtual-ip command and provide an IP address as an argument. This can be achieved by navigating to https://<Virtual-IP>/ufm on your web browser.

### (i) Note

When using back-to-back ports with local IP addresses for HA sync interfaces, ensure that you add your IP addresses and hostnames to the /etc/hosts file. This is needed to allow the HA configuration to resolve hostnames correctly based on the IP addresses you are using.

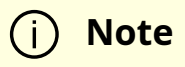

configure\_ha\_nodes.sh requires SSH connection to the standby server. If SSH trust is not configured, then you are prompted to enter the SSH password of the standby server during configuration runtime

2. Depending on the size of your partition, wait for the configuration process to complete and DRBD sync to finish.

#### **Configure HA without SSH Trust**

If you cannot establish an SSH trust between your HA servers, you can use ufm\_ha\_cluster directly to configure HA. To configure HA, follow the below instructions:

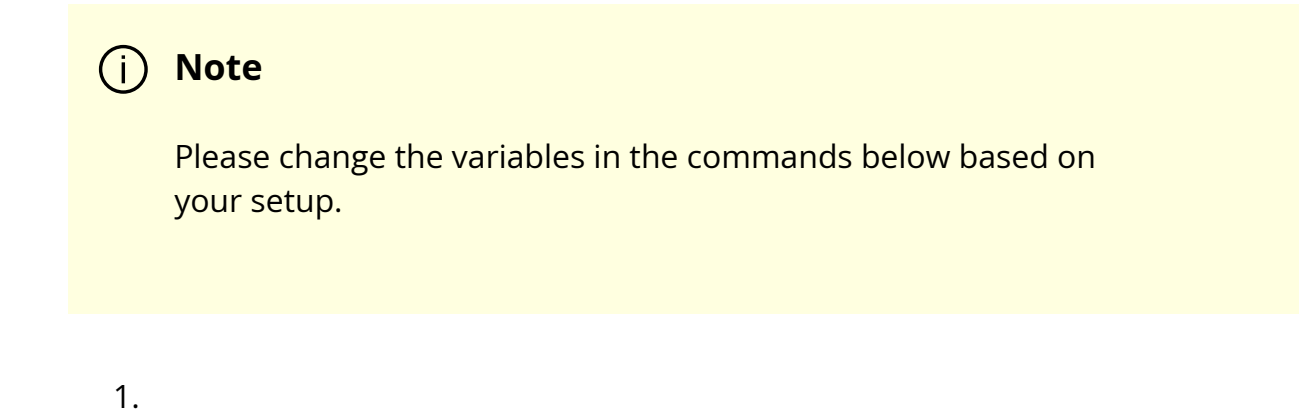

1. [On Standby Server] Run the following command to configure Standby Server:

```
ufm_ha_cluster config -r standby \
--local-primary-ip 10.10.50.1 \
--peer-primary-ip 10.10.50.2 \
--local-secondary-ip 192.168.10.1 \
--peer-secondary-ip 192.168.10.2 \
--hacluster-pwd 123456789 \
--no-vip
```

2. [On Master Server] Run the following command to configure Master Server:

```
ufm_ha_cluster config -r master --local-primary-ip 10.10.50.1 \
--peer-primary-ip 10.10.50.2 \
--local-secondary-ip 192.168.10.1 \
--peer-secondary-ip 192.168.10.2 \
--hacluster-pwd 123456789 \
--no-vip
```

IPv6 Example:

configure\_ha\_nodes.sh

- --cluster-password 12345678 \
- --local-primary-ip fcfc:fcfc:209:224:20c:29ff:fee7:d5f2 \
- --peer-primary-ip fcfc:fcfc:209:224:20c:29ff:fecb:4962 \
- --local-secondary-ip fe80::1270:fd03:17:6365 \
- --peer-secondary-ip fe80::1270:fd03:17:5375 \
- --no-vip

You must wait until after configuration for DRBD sync to finish depending on the size of your partition.

8. Start UFM HA cluster. Run:

### ufm\_ha\_cluster start

© Copyright 2024, NVIDIA. PDF Generated on 06/06/2024